## How to use Token Pay

1. Starting at the checkout screen make sure that the credit card option is checked. Then hit "PLACE ORDER"

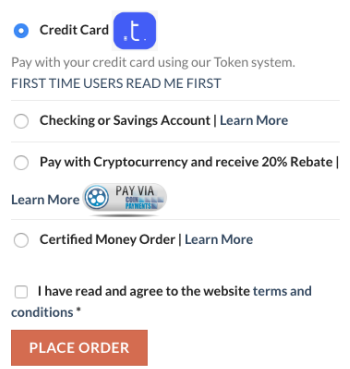

2. You should now be redirected to the Token payment screen. DO NOT CLOSE this tab as you will need it later to login.

If you are a first-time user click the "PLEASE REGISTER HERE" link. If you already have an account, click the "LOGIN TO CONTINUE" button and skip to step 5.

| Place Order                                                                   |            |                           |
|-------------------------------------------------------------------------------|------------|---------------------------|
| Welcome to Token                                                              |            |                           |
| If you are already a member.                                                  |            |                           |
| Click the login button below to complete the payment from your Token balance. |            |                           |
| just scan the OR code with the Token Payment mobile ann                       |            |                           |
| If you're not yet a member, niease register here!                             |            |                           |
| n you re not yet a memore, prese register neres                               |            |                           |
| .t.) token                                                                    |            | Login to continue         |
| mitragaia,                                                                    |            |                           |
| test test                                                                     |            |                           |
| ORDER TOTAL                                                                   | t37.95     |                           |
| Changes                                                                       | 1T = 1 USD |                           |
| Cancel and go back                                                            |            | 1 - 1 - 1 - 1 - 1 - 1 - 1 |
|                                                                               |            |                           |
|                                                                               |            |                           |
|                                                                               |            | 565007772                 |
|                                                                               |            | 2.000.000                 |
|                                                                               |            | AR45151610A551            |
|                                                                               |            | Markov 1 Gel Markov       |
|                                                                               |            |                           |
|                                                                               |            |                           |
|                                                                               |            | 101:96677.98              |
|                                                                               |            |                           |
|                                                                               |            |                           |

3. If you are a new user, you will be at the Token registration screen. Fill out the form and hit "SIGN UP".

| t)token Home |                  |                             |
|--------------|------------------|-----------------------------|
|              |                  |                             |
|              |                  |                             |
|              |                  | (T) raken                   |
|              | First Name       | Last Name                   |
|              | Enter First Name | Enter Last Name             |
|              | E-Mail           |                             |
|              | Enter email      |                             |
|              | Password         | Confirm Password            |
|              | Enter password   | Enter password confirmation |
|              |                  | Sign Up                     |
|              |                  |                             |
|              |                  |                             |

4. You will receive an email verification to the email address you used to sign up. Please verify your email address. Once this step is completed you will go back to the order tab that you opened in Step 2. Click the login button to log into your newly created account.

| Place Order                                                                         |            |                   |
|-------------------------------------------------------------------------------------|------------|-------------------|
| Welcome to Token                                                                    |            |                   |
| If you are already a member.                                                        |            |                   |
| Click the login button below to complete the payment from your Token balance.<br>Or |            |                   |
| just scan the QR code with the Token Payment mobile app.                            |            |                   |
| If you're not yet a member, please register here!                                   |            |                   |
| (T) takan                                                                           |            |                   |
| ic, token                                                                           |            | Login to continue |
| mitragaia,                                                                          |            |                   |
|                                                                                     | +27.05     |                   |
| ORDERTOTAL                                                                          | t37.95     |                   |
| Changes                                                                             | 1T = 1 USD |                   |
| Cancel and go back                                                                  |            |                   |
|                                                                                     |            |                   |
|                                                                                     |            |                   |
|                                                                                     |            |                   |
|                                                                                     |            |                   |
|                                                                                     |            | 1201225010        |
|                                                                                     |            | - 136 SC 4 98 E 1 |
|                                                                                     |            |                   |
|                                                                                     |            |                   |
|                                                                                     |            | 1=1:32517.003     |
|                                                                                     |            |                   |

5. If you do not have sufficient funds available, you will see the picture on the left. Please click the red "HERE" link to purchase tokens. If you have the tokens available, you will see the picture on the right. Click "PROCEED TO CHECKOUT" and skip to Step 9.

| Place Order<br>Wiscone to Name<br>("pyra variativas) ambient.<br>Citic the linge butters before is complete the payment from your Taken balance.<br>Citic the linge butters before its payment mobile app.<br>If you're not yet a member, places register hered                                                                                                    | Place Order<br>Widorov is Dates<br>Typu are alreadys a member.<br>Oki the tight build neiter to complete the payment from your Token balance.<br>Dr<br>Just scan the OR code with the Token Payment balan gap.<br>If you're early et a member, pinces register herd |                                                                                                    |
|----------------------------------------------------------------------------------------------------|----------------------------------------------------------------------------------------------------|----------------------------------------------------------------------------------------------------|
| Construction<br>Construction<br>Co | L to ken<br>mingså.<br>WODER TOTAL<br>Grand of ge back                                                                                                    | 19.45<br>Transfer Automation<br>19.45<br>19.45<br>19 |

6. Slide the bar on the left-hand side of the screen to select how many tokens you would like to buy. Fill in your information on the left and hit "PURCHASE"

| Buy Tokens                           | TOTAL<br><b>\$100.00</b>                                                                                                    |  |
|--------------------------------------|----------------------------------------------------------------------------------------------------|--|
| t <b>17.05</b><br>Your token Balance | Card Number Cardholder Name MM Yvvy Cvc                                                                                                    |  |
|                                      | Purchase VISA estimate to the second second |  |
| TOKEN VALUE                          |                                                                                                    |  |
| 1t= 1.00 USD                         |                                                                                                    |  |

7. If Purchase was successful you will screen below. Click "BACK TO CHECKOUT".

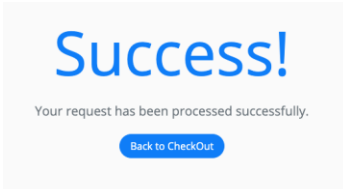

8. You will be taken back to the Token Order screen shown below. Click "PROCEED TO CHECKOUT"

| Place Order                                                                         |            |                     |
|-------------------------------------------------------------------------------------|------------|---------------------|
| Welcome to Token                                                                    |            |                     |
| If you are already a member.                                                        |            |                     |
| Click the login button below to complete the payment from your Token balance.<br>Or |            |                     |
| just scan the QR code with the Token Payment mobile app.                            |            |                     |
| If you're not yet a member, please register here!                                   |            |                     |
| .t.) token                                                                          |            | Proceed to checkout |
| mitragaia,                                                                          |            |                     |
| test test                                                                           |            |                     |
| ORDER TOTAL                                                                         | t9.45      |                     |
| Changes                                                                             | TT = 1 USD | TER COMPANY         |
| Cancel and go back                                                                  |            |                     |
|                                                                                     |            |                     |
|                                                                                     |            | 2010 O 21 1         |
|                                                                                     |            |                     |
|                                                                                     |            |                     |
|                                                                                     |            | - AND ROAD AND A    |
|                                                                                     |            | 1.07575D.0631       |
|                                                                                     |            |                     |
|                                                                                     |            |                     |
|                                                                                     |            | LEISELAA D?         |
|                                                                                     |            |                     |
|                                                                                     |            |                     |

9. You will now see that your order is complete. An Order Confirmation email should arrive shortly. Thank you for shopping with MITRAGAIA!

> SHOPPING CART > CHECKOUT DETAILS > ORDER COMPLETE **REVIEW ALL INFORMATION** Please contact us with any questions before placing your order. The volume of orders and speed we aim for, makes it difficult to apply changes after submitting. Order details 
>  TOTAL
>  TOTAL
>  Order number: 403134
>
>
>  20x Powdered Maeng Da Extract - 1g × 1
>  \$1.50
>  - Date: August 21, 2019
>
>
>  Subtratil:
>  \$1.50
>  - Total: \$9.45
>
>
>  Shipping:
>  \$7.95 via USP Priority Flat Rate
>  - Payment method: Credit Control Control · Payment method: Credit Card

\$9.45

Total: